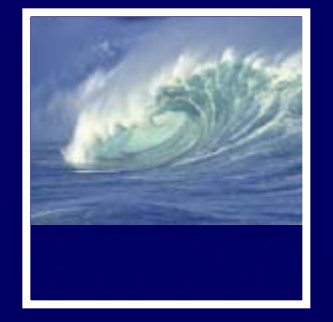

# **Reflection Papers**

- I finished grading all reflection papers with personal feedback
- Pick them up in lab this week
   \* Thursday and Friday

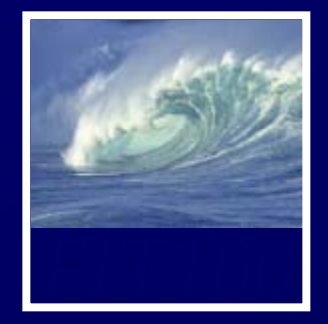

## Announcements

- For today you should have read

   *Fluency* Chapter 13 (first half on
   privacy)
  - 2<sup>nd</sup> edition—Chapter 17
  - \* *QuickStart* Chapter 2

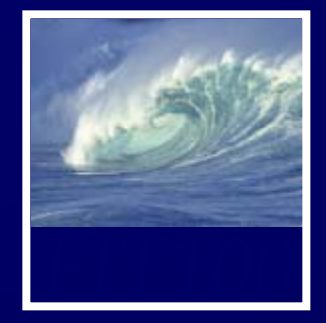

### Announcements

This week's quiz: Thursday and Friday

Chapter 9 in Fluency
Chapter 1 in QuickStart

It will closely follow the questions at end
of chapter and the answers in the back
of Fluency and answers in QuickStart

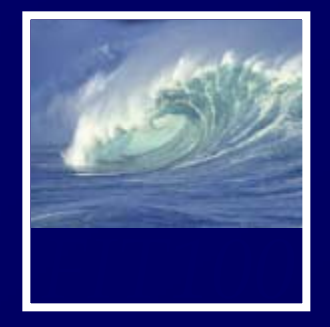

# Announcements

- Project 2
- See deliverables list at end of Project 2 Description!
  - \* 2A is due Friday at 11pm
  - \* 2B is due next Wednesday at 11pm

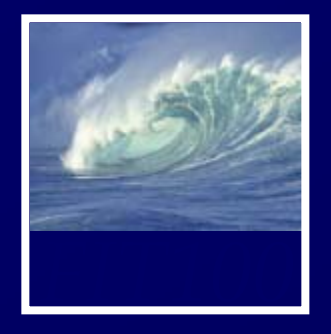

# Project 2A

- 1. Two-paragraph story
- 2. Words in the story that will be replaced by the user marked with <span> tags
- 3. An image that enhances your story
- 4. Set a background color
- 5. Input form for the user to enter words that will replace words in your story.
- 6. Copyright information for story and image.
- 7. Extra credit:
  - \* Validates to XHTML 1.0 Transitional
  - \* Validates to XHTML 1.0 Strict
  - More embellishments to make an attractive page using CSS

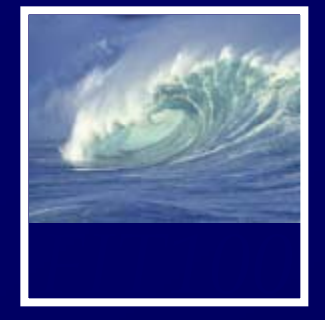

- Gender identity:
   \* Use a "drop-down" or "select" box
   \* Resources:
   W2 Schools:
  - W3 Schools: http://www.w3schools.com/html/tryit.asp?filename=tryhtml\_select2
  - Optional, extra-credit Lab 9

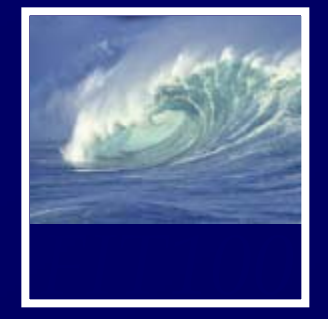

- Form tag syntax
  - \* <form name="input"
     action="html\_form\_action.asp"
     method="get">
  - \* In Project 2B, we want to stay on the same page, so use action="#"
  - Method is for server-side forms where the user input will stored in a database

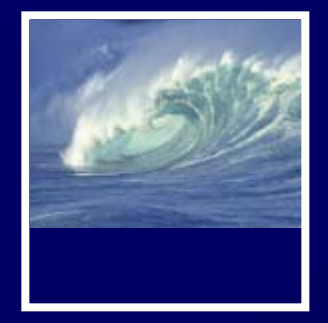

- Form Inputs
  - \* Accessible for the blind using screen readers
  - \* XHTML compliant

```
<label for="yourFirstName">Your first name:</label><input type="text" name="yourFirstName"</li>id="yourFirstName" size=15 />
```

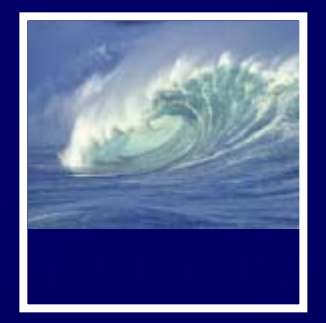

#### • Form Inputs

\* Put them inside paragraph, or , tags

#### 

<label for="yourFirstName">Your first name:</label> <input type="text" name="yourFirstName" id="yourFirstName" size=15 />

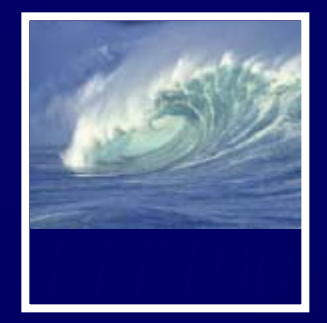

Form Inputs

 Add a label tag to link up with the input

```
<label for="yourFirstName">Your first name:</label><input type="text" name="yourFirstName"</li>id="yourFirstName" size=15 />
```

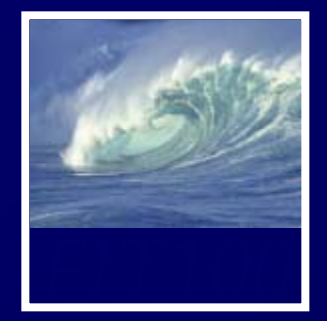

# Form Inputs \* Id in the label matches id in the input

# <label for="yourFirstName">Your first name:</label>

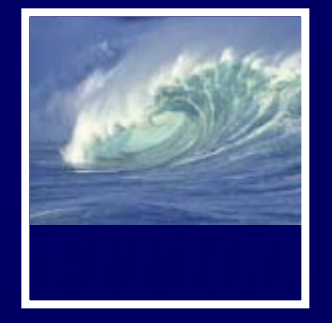

- Part 1, Step 2. Put script in <head> section
- Part 1, Step 5. Add onclick event to button. Give the button a name and an id. They should be the same. Put it inside paragraph, or , tags
   <input type="button" value="Tell a Story" id="storyButton" name="storyButton" onclick="tellStory();" />

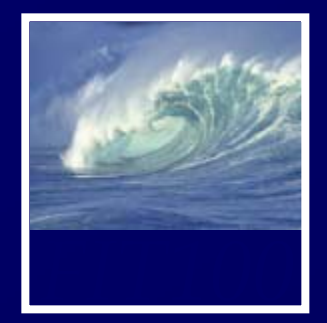

# Project 2B

• More hints on Friday. . .